# Visual 2012 Help – Index

#### **Absolute Coordinates**

1.1.6 Status Bar2.1 Cartesian Coordinates

Aim 7.4.3 Place and Aim Luminaires 7.4.4 Reaiming Luminaires

Align Cursor and Plane to Current View

1.1.6 Status Bar9.6 Align to View

Align Cursor to Plane 1.1.6 Status Bar 9.5 Align to Plane

Align to Plane 9.5 Align to Plane

Align to View 9.6 Align to View

Angle (tool) 10.4.1 Angle Tool

Angular Extent 6.1 Array Polar

Angular Separation 6.1 Array Polar

Arcs 5.1.1 Arcs Area Tool 10.2 Design Tools

#### Array

Polar 6.1 Array Polar

Rectangular 6.2 Array Rectangular

Audit 4.1 Audit

Auto Calculate 8.5.2.2 Automatic Calculation Feature

Automatic Recovery 2.6 Automatic Recovery and File Backup

Autosave 2.6 Automatic Recovery and File Backup

Axes, XYZ 2.1 Cartesian Coordinates

Axis 5.1.2 Axis

Background Objects 3.1 Background Objects 4.3.3 Circles, Rectangles, and Polygons

Brightness 8.6 Rendering CAD 2.7 Importing and Exporting Files Chapter 4 - Model Construction

Calculation Engine 13.2 Calculation Engine

Calculation State 4.3.1 Calculation State

Calculation Status and Mode 1.1.6 Status Bar

Calculation Type 1.1.6 Status Bar

**Calculation Zones** 

Calculation Types 8.1.5 Calculation Types

Color-Coding 8.5.2.4 Color-Coding Illuminance Values

**Contours** 8.5.2.3 Setting and Displaying Contours

**Decimal Precision** 8.1.4 Calculation Zone Parameters

Masking 8.3.1 Masking Calculation Zones

Offset points 8.1.4 Calculation Zone Parameters On a Line 8.1.3 Line Calculation Zones

Parameters 8.1.4 Calculation Zone Parameters

Point spacing 8.1.4 Calculation Zone Parameters

Point Style 8.1.4 Calculation Zone Parameters

Power Zones 8.2 Power Zones

Statistical Zones 8.4 Statistical Zones

Unmasking 8.3.2 Unmasking Calculation Zones

Calculations tab 1.1.4 Command Tabs

Cartesian coordinates 2.1 Cartesian Coordinates

Circles 5.1.3 Circles 5.2.1 Circles

Color

Color Dialog 13.1.1 Color Dialog HSL Color Model 13.1.3 HSL Color Model

Layers 4.3.2 Colors

Using the Color Selection Dialog 13.1.2 Using the Color Selection Dialog

Command Line 1.1.6 Status Bar 1.1.9 Command Line 2.10.3 Command Line Entry

Construct tab 1.1.4 Command Tabs

**Constructing Solid Objects** 5.1.3 Circles 5.2 Constructing Solid Objects

Contours 8.5.2.3 Setting and Displaying Contours

Convert Objects 6.3 Convert To Background 6.4 Convert To Solid

Coordinates 2.10 Entering Coordinates

> Command Line Entry 2.10.3 Command Line Entry

Entering Coordinates 2.10 Entering Coordinates Mouse Pointer Navigation 2.10.1 Mouse Pointer Navigation

Object Snap 2.10.2 Object Snap

Copy 6.5 Copy

Crossing window 2.11 Selecting Objects

Customize 10.1 Customize Dialog 10.6 Settings Dialog

**Design Environment** 1.1 Design Environment

**Design Manager** 4.2 Design Manager

Design Window 1.1.5 Design Window

Display Mode 9.3 Display Mode

Distance (tool) 10.4.2 Distance Tool

**Dollhouse** 9.3 Display Mode

**Download** Installation, Registration and Technical Support **Dynamic Panning** 9.1 Mouse Navigation

**Dynamic Zoom** 9.1 Mouse Navigation

Economic Tool 10.2 Design Tools

Edit Text 6.6 Edit Text

**Editability** 4.3.3 Editability

Erase 6.7 Erase

Exitance 8.1 Calculation Zones 8.5.1.3 Exitance

Explode 6.8 Explode

Export 2.7 Importing and Exporting Files

Extend 6.9 Extend

Extrude 6.10 Extrude

Fence (selection) 2.11 Selecting Objects

#### File

Backup 2.6 Automatic Recovery and File Backup

Export 2.7 Importing and Exporting Files

Import 2.7 Importing and Exporting Files

Menu 1.1.3 File Menu

**Firewall** Windows Firewall

Flatten 6.11 Flatten

Flood Tool 10.2 Design Tools

**Global Axis** 9.2 Basic Viewing

Group 6.12 Group

Home tab 1.1.4 Command Tabs

Hot Keys 2.3 Keyboard Commands

Illuminance 8.1 Calculation Zones 8.5.1.1 Illuminance8.5.1.2 The Components of Illuminance

**Import** 2.7 Importing and Exporting Files

**Importing and Exporting Schedules** 3.1.7 Importing and Exporting Schedules

Incremental Snap 4.2.2 Incremental Snap

Interior Tool 10.2 Design Tools

Join 6.13 Join

Keyboard Commands 2.3 Keyboard Commands

Label 7.1.2 Modifying a Schedule Entry 7.4.5 Luminaire Display Options

Layer Manager 1.1.8 Sidebar 4.3.5 Manager

LEED Trespass 8.1.5 Calculation Types

License 10.3 Help Tools Installation, Registration and Technical Support Visual License Agreement Light Loss Factor 7.1.2 Modifying a Schedule Entry

Light Trespass 8.1.3 Line Calculation Zones 8.1.5 Calculation Types

Lines 5.1.4 Lines and Polylines

LLF 7.1.2 Modifying a Schedule Entry

Lumen Method 10.2 Design Tools

Luminaire 3.3 Luminaires Chapter 7 - Luminaire

> Model 13.3.1 Introduction 7.2.2 Model Tab

Placing and Orienting 7.4 Placing and Orienting Luminaires

Schedule 1.4 Luminaire Schedule 7.1 Luminaire Schedule

> Columns 7.1.5 Modifying Columns

Copying an Entry 7.1.3 Copying a Schedule Entry Creating an Entry 7.1.1 Creating a Schedule Entry

Expanding an Entry 7.1.4 Expanding a Schedule Entry

Importing and Exporting 7.1.7 Importing and Exporting Schedules

Modifying an Entry 7.1.2 Modifying a Schedule Entry

Rows 7.1.6 Modifying Rows

Symbol 7.2.1 Symbol Tab

Luminaire Counter 1.1.6 Status Bar

Luminaire tab 1.1.4 Command Tabs

Luminance 8.1 Calculation Zones 8.5.1.4 Luminance

Luminous Volume 7.4.5 Luminaire Display Options

Mask 8.3.1 Masking Calculation Zones

Max Spill calculation 8.1.5 Calculation Types Minimize Ribbonbar 10.5 Minimize Ribbonbar

Mirror 6.14 Mirror

Modify tab 1.1.4 Command Tabs

Mouse

Cursor 2.2 Using the Mouse

Double-click 2.2 Using the Mouse

Left-click 2.2 Using the Mouse

Right-click 2.2 Using the Mouse

Move 6.15 Move

Notes Editor 7.3.8 Adding and Editing Text

**Object Filters** 2.11 Selecting Objects

Object Snap 1.1.6 Status Bar 2.10.2 Object Snap

## **Objects**

Background 3.1 Background Objects

Calculation Zones 3.2 Solid Objects

Luminaires 3.3 Luminaires

Solid 3.2 Solid Objects

Offset 6.16 Offset

Offset points 8.1.4 Calculation Zone Parameters

Origin 2.1 Cartesian Coordinates

Orthogonal Mode 1.1.6 Status Bar 2.9 Incremental Snap

Orthographic 9.3 Display Mode

Panning 9.1 Mouse Navigation

Perspective 9.3 Display Mode Photometric File 7.1.8 Selecting a Photometric File

Photometric File Dialog 3.1.2 Modifying a Schedule Entry

Photometric Report 10.2 Design Tools

Photometric Webs 7.4.5 Luminaire Display Options

Place & Aim Luminaire 7.4.3 Place and Aim Luminaires

Place Luminaire 7.4.1 Place Luminaires

Polar coordinates 2.1 Cartesian Coordinates

Polygons 5.1.5 Polygons 5.2.2 Polygons

Polylines 5.1.4 Lines and Polylines

**Power Density Statistics** 11.3.4 Power Density Statistics

Power Zone 11.3.4 Power Density Statistics

Previous 2.2 Keyboard Commands

#### **Print Editor**

Context Sensitive Menus 11.2.5 Context Sensitive Menus

**Creating a Page** 11.2.1 Creating a Page

Environment

File Menu 11.1.4 Print Editor File Menu

Ribbonbar 11.1.1 Print Editor Ribbonbar

Sidebar 11.1.2 Print Editor Sidebar

Status Bar 11.1.3 Print Editor Status Bar

Modifying Pages 11.4 Modifying Pages

Placing Objects 11.2.3 Placing Objects

Printing 11.5 Printing

Saving Templates and Defaults 11.6 Saving Templates and Defaults

Selecting Objects 11.2.4 Selecting Objects

#### **Print Editor Objects**

Drawings 11.3.1 Drawings

Images 11.3.10 Images

Luminaire Locations 11.3.3 Luminaire Locations

Luminaire Schedule 11.3.2 Luminaire Schedule

Notes 11.3.11 Notes

PDF 11.3.13 PDF

**Power Density Statistics** 11.3.4 Power Density Statistics

Products 11.3.8 Products

Shapes 11.3.14 Shapes

Statistics 11.3.5 Statistics

Surface Schedule 11.3.6 Surface Schedule

Table 11.3.15 Table Templates 11.3.16 Templates

**Text** 11.3.12 Text

Title Block 11.3.7 Title Block

Views 11.3.9 Views

Printing Chapter 11 - Print Editor

#### Project

Autosave 2.6 Automatic Recovery and File Backup

New, Exterior 2.4 Opening a Project

New, Interior 2.4 Opening a Project

Properties 2.4 Opening a Project

Saving 2.5 Saving a Project

## **Properties**

Background 4.4.2 Background Properties Calculation Zones 4.4.3 Calculation Zone Properties

Luminaire 4.4.4 Luminaire Properties

Ribbonbar Tab 1.1.7 Properties Tab 4.4.1 Ribbonbar Properties Tab

Sidebar 1.1.8 Sidebar 4.4 Properties

Solid 4.4.5 Solid Properties

Proxy Server Proxy Servers

Pull 6.17 Pull

Quick Access Toolbar 1.1.1 Quick Access Toolbar

Radius (tool) 10.4.3 Radius Tool

Re-Aim 7.4.4 Reaiming Luminaires

Rectangles 5.1.6 Rectangles 5.2.3 Rectangles Redo 2.8 Undo and Redo

Relative Coordinates 1.1.6 Status Bar 2.1 Cartesian Coordinates

Rendering 8.6 Rendering

Ribbonbar 1.1.2 Ribbonbar

Roadway Tool 10.2 Design Tools

Rooms 5.2.4 Rooms and Structures

Rotate 6.18 Rotate

Save As 2.5 Saving a Project

Saving 2.5 Saving a Project

Saving Views 9.4 Saving Views

Scale 6.19 Scale

Selecting objects 2.11 Selecting Objects Selection filters 2.11 Selecting Objects

Selection Hot Keys 2.2 Keyboard Commands

Settings 10.1 Customize Dialog 10.6 Settings Dialog

> Calculation Zones 10.6.2 Calculation Zones Tab

Calculations 10.6.1 Calculations Tab

Contours 10.6.3 Contours Tab

Drawing Aids 10.6.4 Drawing Aids

Environment 10.6.5 Environment

Luminaires 10.6.6 Luminaires

UVGI 10.6.7 UVGI

Shaded 9.3 Display Mode

Sidebar 1.1.8 Sidebar

## Snap Increment 1.1.6 Status Bar 2.9 Incremental Snap

## Snap Mode 1.1.6 Status Bar 2.9 Incremental Snap

#### **Solid Objects**

3.2 Solid Objects5.2.1 Circles5.2.2 Polygons5.2.3 Rectangles5.2.4 Rooms and Structures

Statistical Zone 8.4 Statistical Zones

> Combining 8.4.2 Combining Zones

Creating 8.4.1 Creating a Statistical Zone

Sidebar Tab 8.4.3 Statistics Sidebar Tab

# Statistics

1.1.8 Sidebar8.4 Statistical Zones8.4.3 Statistics Sidebar Tab

Status Bar 1.1.6 Status Bar

Stretch 6.20 Stretch Structures 5.2.4 Rooms and Structures

Symbol Editor 7.1.2 Modifying a Schedule Entry

Tab Key 2.3 Keyboard Commands

Tab, Command 1.1.4 Command Tabs

> Calculations 1.1.4 Command Tabs Chapter 8 - Calculations and Results

Construct 1.1.4 Command Tabs Chapter 5 - Model Construction

Home 1.1.4 Command Tabs

Luminaire 1.1.4 Command Tabs Chapter 7 - Luminaire

Modify 1.1.4 Command Tabs Chapter 6 - Modify

View 1.1.4 Command Tabs Chapter 9 - View

Technical Support Installation, Registration and Technical Support Template 10.2 Design Tools 7.3 Luminaire Templates

Text 5.1.7 Text

Edit Text 6.6 Edit Text

Tools tab 1.1.4 Command Tabs

Transparent 9.3 Display Mode

Trim 6.21 Trim

**TV Calculation** 8.1.5 Calculation Types

Undo 2.8 Undo and Redo

Uneditable 4.3.3 Editability

Unmask 8.3.2 Unmasking Calculation Zones

Updates 1.6 Updating Visual

UVGI 10.6.7 UVGI 13.4 UVGI Calculations View Angles 1.1.6 Status Bar

View tab 1.1.4 Command Tabs

Views 9.4 Saving Views

Wall 5.2.4 Rooms and Structures

Wallwash Tool 10.2 Design Tools

Watts 3.1.2 Modifying a Schedule Entry

Wireframe 9.3 Display Mode

Workplane height 8.1.4 Calculation Zone Parameters

Zoom 9.1 Mouse Navigation 9.2 Basic Viewing

> Zoom All 1.1.6 Status Bar 9.2 Basic Viewing

> Zoom In 1.1.6 Status Bar 9.2 Basic Viewing

## Zoom Out

1.1.6 Status Bar 9.2 Basic Viewing

## **Zoom Previous**

1.1.6 Status Bar 9.2 Basic Viewing

## **Zoom to Center**

1.1.6 Status Bar 9.2 Basic Viewing

## Zoom to Site

9.2 Basic Viewing

## Zoom Window

1.1.6 Status Bar 9.2 Basic Viewing